## INSTRUÇÕES PARA VISUALIZAR O RESULTADO DO SEU PEDIDO DE BOLSA:

- 1. ACESSE AO SISTEMA (www.liberato.com.br/tesouraria botão QUERO BOLSA)
- 2. EFETUE LOGIN
- 3. CLIQUE EM PEDIDOS E DEPOIS EM DETALHES

| Sistema de Bolsas  | ≡       |                    | •                                        |
|--------------------|---------|--------------------|------------------------------------------|
| O outre            | PEDIDOS |                    |                                          |
| Durantura di       | Usuário | Tipo de Pedido     | Data do Pedido                           |
| Pesquisar q        |         | 1º Pedido de Bolsa | 19/12/2019 In Contraction In Contraction |
| Exceções de Pedido |         |                    |                                          |

4. O SEU RESULTADO ESTARÁ DISPONÍVEL NO CAMPO **RESULTADOS DA AVALIAÇÃO - CONSIDERAÇÕES**, CONFORME ABAIXO:

| Sistema de Bolsas  | ≡                                                  |  |
|--------------------|----------------------------------------------------|--|
| Online             | 1° PEDIDO DE BOLSA                                 |  |
| Pesquisar Q        | DETALHES PRINCIPAIS                                |  |
| Pedidos            |                                                    |  |
| Exceções de Pedido | Tipo de Pedido:<br>1º Pedido de Bolsa              |  |
|                    | Data do Pedido:<br>19/12/2019 11:32:42             |  |
|                    | Voltar                                             |  |
|                    | RESULTADO DA AVALIAÇÃO                             |  |
|                    | Faixa Aferida:<br>Faixa 31 - POSTERGADO            |  |
|                    | Data Inicial:<br>01/01/2020                        |  |
|                    | Data Final:<br>28/02/2020                          |  |
|                    | Considerações:<br>dgfkjslçjgjsdfjhsjhshjtruitjihoj |  |
|                    |                                                    |  |
|                    |                                                    |  |

- 5. A faixa aferida refere-se a faixa de mensalidade que a renda familiar se enquadrou. Ao lado da faixa constará o valor a que ela corresponde, exceto para a **faixa 31 Postergado**, que se refere a isenção provisória por 03 (três) meses.
- 6. Caso nas considerações tenha sido estipulado um prazo para reapresentação de documentos, você DEVE cumprir esse prazo e acessar o sistema no período determinado pelo avaliador para reapresentação dos documentos. Caso você queria pedir revisão antes do prazo determinado, você deve antes solicitar uma exceção de pedido, conforme tela abaixo, justificando a necessidade do pedido.

| Sistema de Bolsas  | =                              |        |               | • |  |  |  |  |  |
|--------------------|--------------------------------|--------|---------------|---|--|--|--|--|--|
| Online             | EXCEÇÕES DE PEDIDO + SOLICITAR |        |               |   |  |  |  |  |  |
| Pesquisar Q        | Usuário                        | Status | Solicitado Em |   |  |  |  |  |  |
| Pedidos            | <u> </u>                       |        |               |   |  |  |  |  |  |
| Exceções de Pedido |                                |        |               |   |  |  |  |  |  |
|                    |                                |        |               |   |  |  |  |  |  |
|                    |                                |        |               |   |  |  |  |  |  |

(**ATENÇÃO:** ISTO NÃO É O PEDIDO DE REVISÃO. Aqui você estará apenas pedindo autorização para solicitar revisão, E caso seja deferido seu pedido para pedir revisão antes do prazo do avaliador, receberá um e-mail com o deferimento, e então deverá solicitar novamente através do botão PEDIDO DE REVISÃO que estará disponível no sistema de bolsas apenas após seu deferimento).

7. Resultado INDEFERIDO: você terá a oportunidade de complementar a documentação, conforme solicitado pelo avaliador nas considerações, através do sistema no botão REVISÃO DE BOLSA.